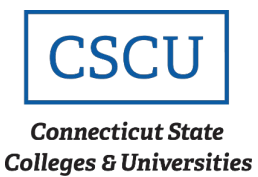

## **Connecting to ConnSCU – Android**

| Scope: CSCU | Revision Date: 04/21/2021 |  |
|-------------|---------------------------|--|
|             |                           |  |

## **Table of Contents**

| Introduction       |                                        | 1 |
|--------------------|----------------------------------------|---|
| 1.                 | Finding ConnSCU on Android             | 1 |
| 2.                 | Configuring Your Connection to ConnSCU | 2 |
| Contacting Support |                                        |   |

## Introduction

This is an encrypted network for students, faculty, and staff. It is the recommended network for anyone with a ConnSCU NetID. You will need a wireless device which supports WPA2 in order to connect to the network and you will have to configure a wireless connection before you can connect. Once configured, clients will be able to reconnect automatically, rather than re-entering your credentials every instance.

## 1. Finding ConnSCU on Android

Step 1 – Open up 'Settings' and select 'Wi-Fi':

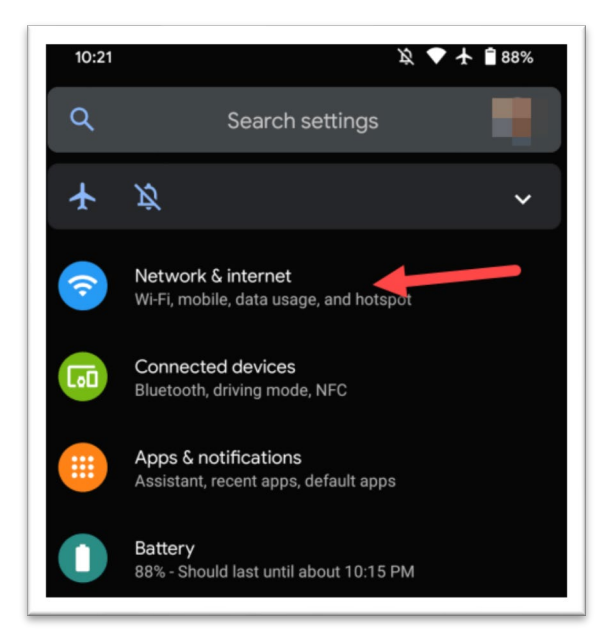

Step 2 – From the available networks, select 'ConnSCU':

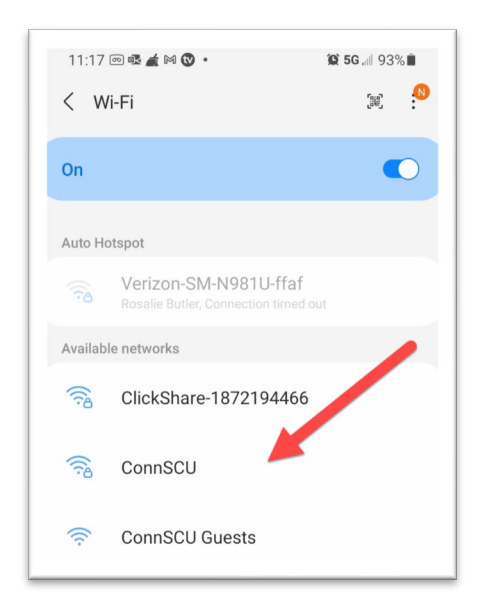

## 2. Configuring Your Connection to ConnSCU

**Step 3** – To begin, fill out the credentials required when prompted:

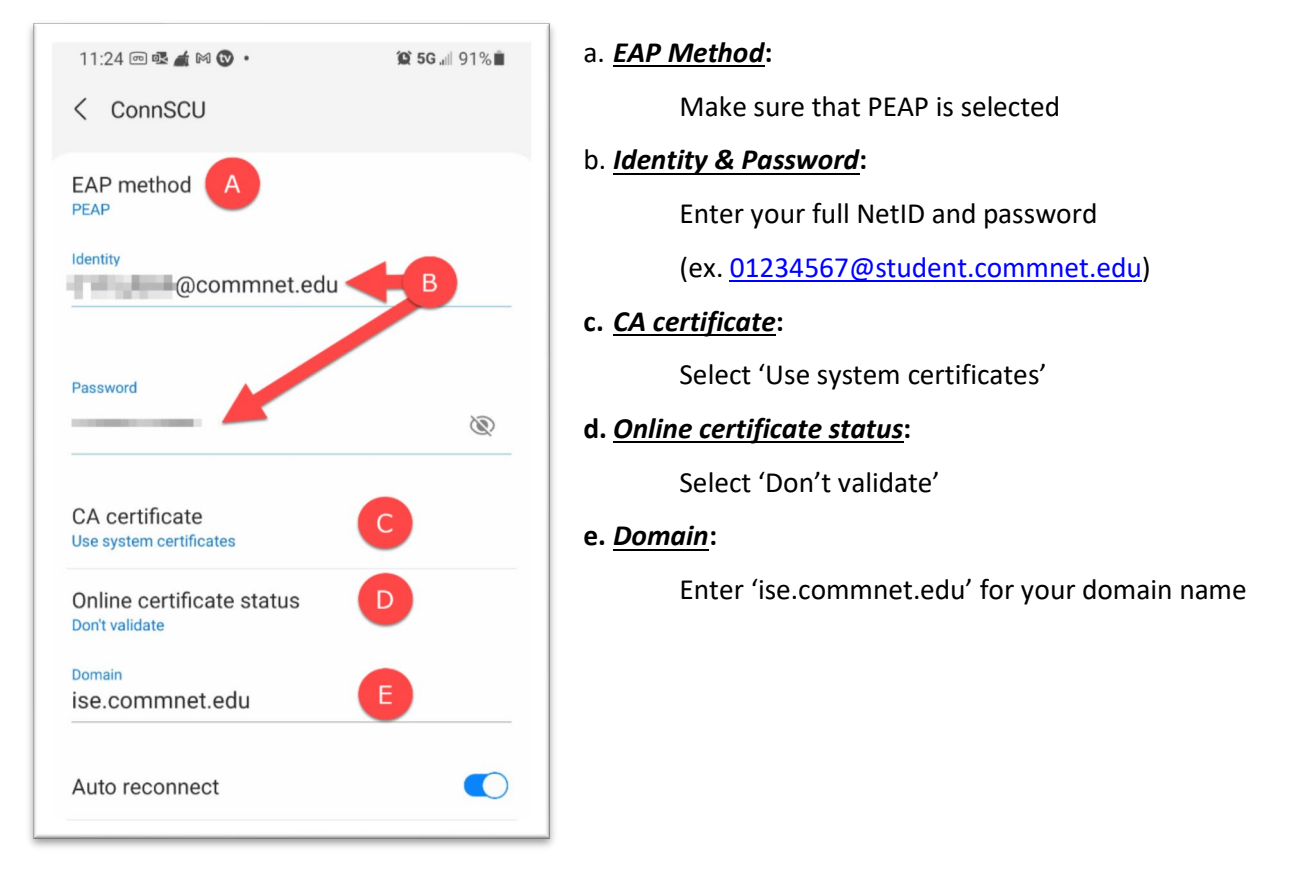

Then, configure the security settings:

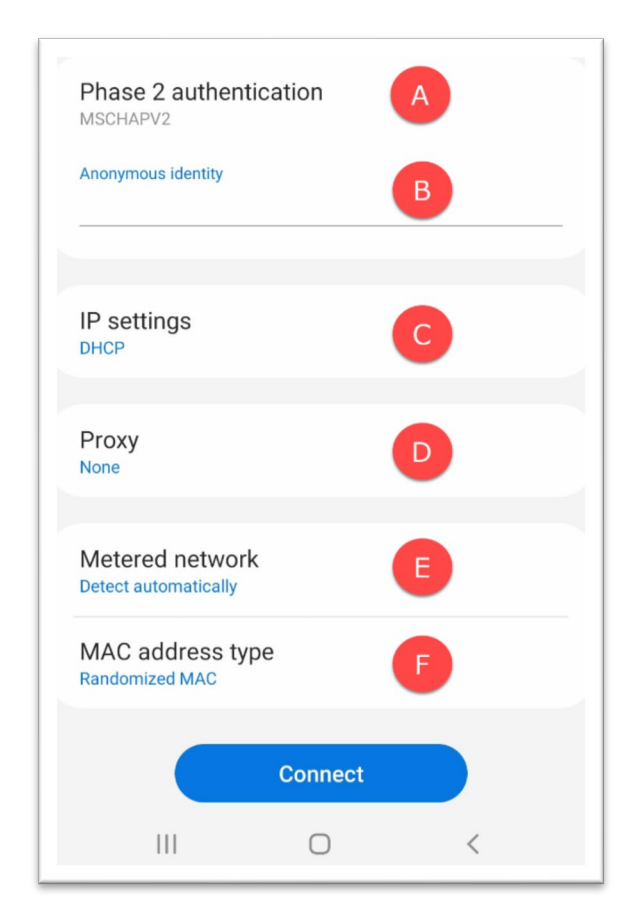

#### Phase 2 authentication: а.

Do not change, setting should be set to MSCHAPV2

b. Anonymous identity:

Leave this section blank

c. IP settings: Do not change, setting should be set to DHCP

### d. Proxy:

Leave 'Proxy' to none

Metered network: е.

Leave to 'Detect automatically'

*f*. Mac address type:

Leave to 'Randomized Mac'

## Step 4 – Press 'Connect':

| All set!                                       |
|------------------------------------------------|
| You will now be conne                          |
|                                                |
|                                                |
|                                                |
|                                                |
| Contacting Supp                                |
| If you have any issues<br>local IT department. |
|                                                |

# ected to the network ConnSCU.

## ort

or questions, please contact your